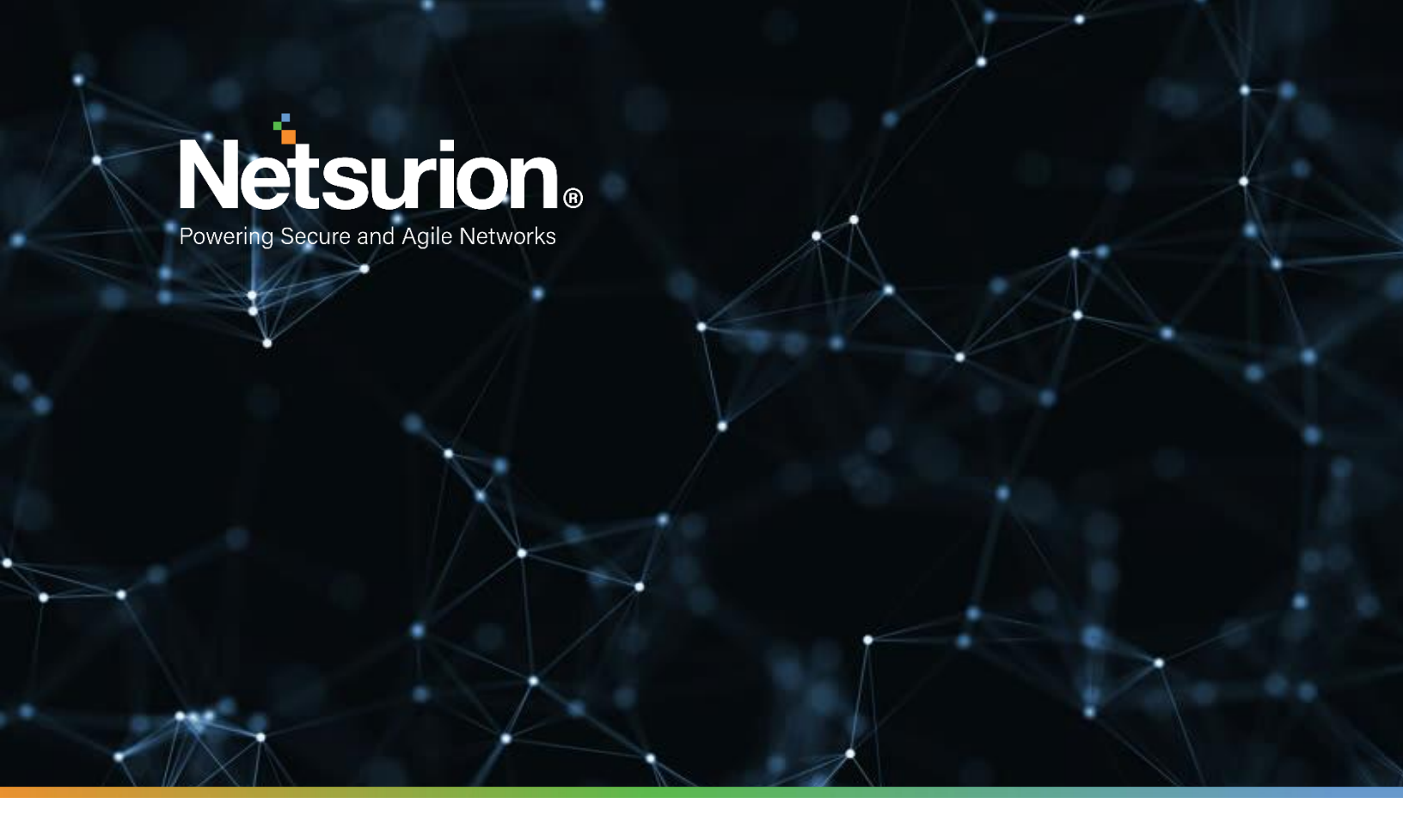

**Integration Guide** 

## Integrating Symantec Endpoint Protection Cloud with EventTracker

Publication Date: October 28, 2021

© Copyright Netsurion. All Rights Reserved.

### Abstract

This guide helps you configure the Symantec Endpoint Protection Cloud (SEPC) with EventTracker to receive the Symantec Endpoint Protection Cloud events. In this guide, you will find the detailed procedures required for monitoring the Symantec Endpoint Protection Cloud.

## Audience

Administrators who are assigned the task to monitor and manage the Symantec Endpoint Protection Cloud events using the EventTracker.

## Table of Contents

| Tak | ole o    | f Contents                                                   | 3  |  |  |  |  |
|-----|----------|--------------------------------------------------------------|----|--|--|--|--|
| 1.  | Overview |                                                              |    |  |  |  |  |
| 2.  | Pr       | erequisites                                                  | 4  |  |  |  |  |
| 3.  | Oł       | otaining Symantec Endpoint Protection Cloud Credentials      | 4  |  |  |  |  |
| 4.  | In       | tegrating Symantec Endpoint Protection Cloud to EventTracker | 5  |  |  |  |  |
| 5.  | Ev       | entTracker Knowledge Packs                                   | 7  |  |  |  |  |
| 5   | 5.1      | Category                                                     | 7  |  |  |  |  |
| 5   | 5.2      | Alerts                                                       | 7  |  |  |  |  |
| 5   | 5.3      | Reports                                                      | 7  |  |  |  |  |
| 5   | 5.4      | Dashboards                                                   | 9  |  |  |  |  |
| 6.  | Im       | porting the Knowledge Pack                                   | 10 |  |  |  |  |
| 6   | 5.1      | Category                                                     | 11 |  |  |  |  |
| 6   | 5.2      | Alerts                                                       | 12 |  |  |  |  |
| 6   | 5.3      | Knowledge Objects                                            | 13 |  |  |  |  |
| 6   | 5.4      | Flex Reports                                                 | 14 |  |  |  |  |
| 6   | 5.5      | Dashboards                                                   | 16 |  |  |  |  |
| 7.  | Ve       | rifying the Knowledge Pack                                   | 17 |  |  |  |  |
| 7   | 7.1      | Category                                                     | 17 |  |  |  |  |
| 7   | 7.2      | Alerts                                                       | 18 |  |  |  |  |
| 7   | 7.3      | Knowledge Objects                                            | 18 |  |  |  |  |
| 7   | 7.4      | Flex Reports                                                 | 19 |  |  |  |  |
| 7   | 7.5      | Dashboards                                                   | 20 |  |  |  |  |
| A   | ٩po      | utNetsurion                                                  | 21 |  |  |  |  |
| (   | Cont     | act Us                                                       | 21 |  |  |  |  |

### 1. Overview

The Symantec Endpoint Protection Cloud is a cloud-based security solution tailored for small and mediumsized businesses.

The EventTracker Knowledge Pack (KP) for Symantec Endpoint Protection Cloud provides insight into Threat Detection, Device Management, and other critical events.

### 2. Prerequisites

- EventTracker 9.0 and later should be installed.
- Install the integrator on the machine where the EventTracker Agent/Manager is installed.
- The users should have the administrative credentials for the Symantec Endpoint Protection Cloud console.

### 3. Obtaining Symantec Endpoint Protection Cloud Credentials

To obtain the Symantec Endpoint Protection Cloud API credentials, follow these steps:

1. Go to the Settings.

| SEP Cloud 🔒 CWP 👩 NOP             |                                                |                                              |                                                |                            |                     |         |                       |                    |      |
|-----------------------------------|------------------------------------------------|----------------------------------------------|------------------------------------------------|----------------------------|---------------------|---------|-----------------------|--------------------|------|
| ≡ ® Scorty Could<br>Symantec Endp | point Protection Cloud                         |                                              |                                                |                            |                     |         |                       |                    |      |
|                                   | Compromised Devices<br>0<br>3 is set 24 lesses | At Rose Develops.<br>0<br>8 in Indi 34 Maart | Unter Elefundor Alexta<br>O<br>Biologia 7 dege | Thereaf<br>1<br>- the task | Activity<br>1.1 mps |         | botal<br>O<br>oficial | Diere<br>kommenset | •    |
| 0                                 | Device Status 9                                |                                              | ×@ OS Di                                       | stribution                 | >                   |         |                       |                    | 80   |
| ය                                 |                                                |                                              |                                                |                            |                     |         |                       |                    |      |
| 1                                 |                                                |                                              |                                                |                            | (                   |         |                       |                    |      |
|                                   |                                                |                                              |                                                |                            | 1                   | _       |                       |                    |      |
| ప                                 |                                                | Jacoure                                      |                                                |                            |                     | - week  | tawa Server J         | 101                |      |
| 0                                 | Threat Activity                                |                                              | хœ                                             | Syma                       | ntec Endp           | oint Pr | rotection             | 1 Cloud            | News |
|                                   |                                                | Last 24                                      | Hours : Week ( Menti                           | Jun                        | 20 - Aug 3          |         |                       |                    | 12   |
|                                   |                                                |                                              |                                                |                            |                     | e - 1   | ж. – з                | 5 - K              |      |
|                                   |                                                |                                              |                                                |                            |                     |         |                       |                    |      |
|                                   |                                                | No tweats detected                           |                                                |                            |                     |         | 17. 11<br>17. 14      | 1.000              | 1    |
|                                   |                                                |                                              |                                                | 39                         | 32 3                | 6       | 14 14                 | - 20               | 14   |
|                                   |                                                |                                              |                                                | - 34                       | 3                   |         | 11 X                  | - 2                | 10   |

2. Select Client Application Management.

| Enrolment Settings             | Enable support to erroll Android devices in scenarios where yes do not have<br>access to Google Play store.                                            | $\bigcirc$ |
|--------------------------------|----------------------------------------------------------------------------------------------------|------------|
| Access and Authentication      | Sync SEP Cloud will your klenitry provider, turn on two factor authentication<br>for administrations, or manage partner access to your company account | $\odot$    |
| SEP Cloud Installation Package | Create redshifts/date installation packages for your devices so that you can<br>control when and how they are enclosed.                                | $\odot$    |
| Discovery Settings             | Set up one or more devices as discovery agents, which can be used to find devices on your network that are not enrolled in SEP Cloud.                  | $\odot$    |
| Client Application Management  | Authorize applications to access Engineer Protection Dowd data                                                                                         | $\odot$    |
| Client Removal Settings        | Prevent unauthorized users from removing the SEP Cloud security client on                                                                              | 0          |

3. Click the Add Client Application and create the API keys.

| Client | Applicati | on Management <sup>●</sup>                                                  |                                |
|--------|-----------|-----------------------------------------------------------------------------|--------------------------------|
|        |           | 0-G_rlZqQCy_P4Ds8BnpYw<br>costcater io<br>LZTTG8-IQfuYwV52skZoDw<br>DOMARID | 1<br>CLIENT APPLICATIONS ADDED |
|        | O2ID.0    | G_rtZqQCy_P4Ds8BepYwLZTTG8-<br>V52skZoDw85gmoqisI9nihm68m1bvpv0upd          | Jun 12, 2019<br>CREATED        |

4. Copy the Client ID, Client Secret, Customer ID, and the Domain ID.

## 4. Integrating Symantec Endpoint Protection Cloud to EventTracker

- 1. Download the Integrator for the Symantec Endpoint Protection Cloud.
- 2. Save the **.exe** file and run the executable file **ETS\_SEP\_Integrator.exe**. It will launch the **ETS SEP Cloud Integrator** window.
- 3. Enter the **Details** and click the **Validate Credential** button.

| ETS SEP Cloud Integrat  | or                  | ×                  |
|-------------------------|---------------------|--------------------|
| Help                    |                     |                    |
| SEP Cloud Configuration | ı ————              | Edit Configuration |
| Client Id               |                     |                    |
| Client Secret           |                     |                    |
| Domain Id               |                     |                    |
| Customer Id             |                     |                    |
| Organization            |                     |                    |
|                         | Validate Credential |                    |
|                         |                     |                    |
|                         | Fi                  | nish Cancel        |

It will validate the credentials and the following message appears if the credentials are successfully validated and also enables the **Finish** button.

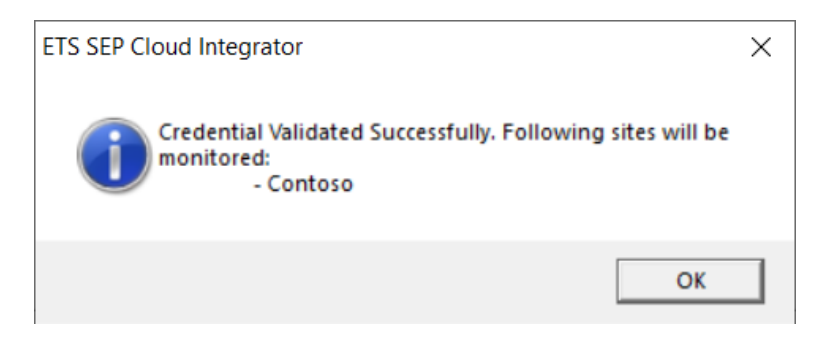

4. Click the **Finish** button to complete the integration. You will get a success message.

| ETS SEP Cloud Integrator                      | × |
|-----------------------------------------------|---|
| SEP Cloud Integration configured successfully |   |
| ОК                                            |   |

### 5. EventTracker Knowledge Packs

After the logs are received in the EventTracker, the Alerts and Reports can be configured into EventTracker. The following Knowledge Packs are available in EventTracker to support Microsoft Windows.

#### 5.1 Category

- SEP Cloud Threat Detection: This category provides information related to all the threats that are detected by the Symantec Endpoint Protection Cloud.
- SEP Cloud Audit Events: This category provides information related to all the audit-related activities.
- SEP Cloud Management Events: This category provides information related to all the device and client management-related activities.
- SEP Cloud Security Events: This category provides information related to all the security activities such as enabled critical features, disabled critical features, scan details, etc.
- SEP Cloud System Events: This category provides information related to all the system-related activities.

#### **5.2** Alerts

- **SEP Cloud Threat detection:** This alert generates when the Symantec Endpoint Protection Cloud detects any malware or threats.
- SEP Cloud Scan aborted: This alert generates when the Symantec Endpoint Protection scan aborts.
- SEP Cloud Definition update failed: This alert generates when the Symantec Endpoint Protection Cloud detects any failed definition update.
- SEP Cloud Critical Feature disabled: This alert generates when the Symantec Endpoint Protection Cloud detects any disabled critical feature.

#### 5.3 Reports

• SEP Cloud - Threat detection - This report provides details about the threat detected by the SEPC on the endpoint. This report contains information about the threat and the endpoint on which it occurs.

| Address         | Device Type | Source Port | Threat Level | Target Resource                        | Target Service                     | Signature                     | Signature Properties | Target Folder                                                                                                    | Threat md5                               | Threat sha2                                                                      | Threat id                                            | Threat Name       | Message                                                                                                    |
|-----------------|-------------|-------------|--------------|----------------------------------------|------------------------------------|-------------------------------|----------------------|----------------------------------------------------------------------------------------------------|------------------------------------------|----------------------------------------------------------------------------------|------------------------------------------------------|-------------------|----------------------------------------------------------------------------------------------------|
| 213.211.198.58  | Server      | 443         | 2            | https://secure.eicar.<br>org/eicar.com | C:\Program Files<br>(x86)\Internet | Diagnostic:<br>EICAR Standard | 0x000000000001214    |                                                                                                    |                                          |                                                                                  |                                                      |                   | Detected: low-risk intrusion attempt                                                                                                    |
|                 | Server      |             |              |                                        |                                    |                               |                      |                                                                                                    |                                          |                                                                                  |                                                      |                   | Symantec Product Tamper<br>Protection has blocked<br>unauthorized access from file:<br>C:\PROGRAM FILESIMICROSOFT<br>SECURITY CLIENTMISMPENG.EXE  |
|                 | Server      |             |              |                                        |                                    |                               |                      |                                                                                                    |                                          |                                                                                  |                                                      |                   | Symantec Product Tamper<br>Protection has blocked<br>unauthorized access from file:<br>C:\PROGRAM FILESIMICROSOFT<br>SECURITY CLIENTIMISMPENG.EXE |
|                 | Server      |             |              |                                        |                                    |                               |                      |                                                                                                    |                                          |                                                                                  |                                                      |                   | Symantec Product Tamper<br>Protection has blocked<br>unauthorized access from file:<br>C:\PROGRAM FILES<br>(X86)WEBROOTWRSA.EXE                   |
| 127.163.118.133 | Server      | 443         | 2            | https://secure.eicar.<br>org/eicar.com | C:\Program<br>Files\Mozilla        | Diagnostic:<br>EICAR Standard | 0x000000000001214    |                                                                                                    |                                          |                                                                                  |                                                      |                   | Detected: low-risk intrusion attempt                                                                                                    |
|                 | Server      |             |              |                                        |                                    |                               |                      | C:\Users\Pratik.k\Deskt<br>op\eicar_com\                                                                                    | 44D88612FEA8<br>A8F36DE82E12<br>78ABB02F | 275A021BBFB64<br>89E54D471899F7<br>DB9D1663FC695                                 | 5F28383E-<br>C3DA-416F-<br>824E-                     | EICAR Test String | Threat remediated: Malware -<br>EICAR Test String                                                                                                 |
|                 | Server      |             |              |                                        |                                    |                               |                      | C:\Users\Pratik_k\Deskt<br>op\eicar_com\                                                                                    | 44D88612FEA8<br>A8F36DE82E12<br>78ABB02F | 275A021BBFB64<br>89E54D471899F7<br>DB9D1663FC695                                 | 1027F027-<br>85FD-4043-<br>802A-                     | EICAR Test String | Threat remediated: Malware -<br>EICAR Test String                                                                                                 |
|                 | Server      |             |              |                                        |                                    |                               |                      | C:\\$RECYCLE.BIN\S-1-<br>5-21-117257714-<br>2094817907-<br>3186505446-                                                      | 44D88612FEA8<br>A8F36DE82E12<br>78ABB02F | 275A021BBFB64<br>89E54D471899F7<br>DB9D1663FC695<br>EC2FE2A2C4538                | 01382E2E-<br>D244-472D-<br>ACDA-<br>36DE1E67FE6      | EICAR Test String | Threat remediated: Malware -<br>EICAR Test String                                                                                                 |
|                 | Server      |             |              |                                        |                                    |                               |                      | C:\Users\Pratik.k\Deskt<br>op\eicar_com.zip                                                                                 | 44D88612FEA8<br>A8F36DE82E12<br>78ABB02F | 275A021BBFB64<br>89E54D471899F7<br>DB9D1663FC695                                 | 41D40989-<br>D470-4CBD-<br>B873-                     | EICAR Test String | Threat detected: Malware - EICAR<br>Test String                                                                                                   |
|                 | Server      |             |              |                                        |                                    |                               |                      | C:\Users\Pratik.k\AppD<br>ata\LocalMozilla\Firefo<br>x\Profiles\sw7qzhxa.d<br>efault\cache2\entries\7<br>87F9B10F6FDEFC7173 | 44D88612FEA8<br>A8F36DE82E12<br>78ABB02F | 275A021BBFB64<br>89E54D471899F7<br>DB9D1663FC695<br>EC2FE2A2C4538<br>AABF651FD0F | 03917B82-<br>ADE7-41F1-<br>BAA2-<br>072C76E2831<br>0 | EICAR Test String | Threat remediated: Malware -<br>EICAR Test String                                                                                                 |
|                 | Server      |             |              |                                        |                                    |                               |                      | C:\Users\Pratik.k\AppD<br>ata\LocaMozilla\Firefo                                                                            | 44D88612FEA8<br>A8F36DE82E12             | 275A021BBFB64<br>89E54D471899F7                                                  | 03917B82-<br>ADE7-41F1-                              | EICAR Test String | Threat detected: Malware - EICAR<br>Test String                                                                                                   |

 SEP Cloud - Scan details – This report provides detailed information about the Antivirus (AV) scan on the endpoints, along with the statistical details of the files, process, the registry and the folders which it scans.

| 5-VM30<br>5-VM30                                                   | 2019-06-25T20:41:53.760Z                                           | Server                                                                                                    |                                                                                                    |                                                                                                    |                                                                                                    |                                                                                                    | <b>NCLIFOIR</b>                                                                                                    | FIOCESSES                                                                                                    | Regiatly                                                                                                    | Skipped                                                                                                    | TOtal                                                                                                    | message                                                                                                    |
|--------------------------------------------------------------------|--------------------------------------------------------------------|----------------------------------------------------------------------------------------------------|----------------------------------------------------------------------------------------------------|----------------------------------------------------------------------------------------------------|----------------------------------------------------------------------------------------------------|----------------------------------------------------------------------------------------------------|----------------------------------------------------------------------------------------------------|----------------------------------------------------------------------------------------------------|----------------------------------------------------------------------------------------------------|----------------------------------------------------------------------------------------------------|----------------------------------------------------------------------------------------------------|----------------------------------------------------------------------------------------------------|
| 5-V/M30                                                            |                                                                    | 361 461                                                                                                    | 2019-06-25T20:44:43.760Z                                                                                                    | 10                                                                                                    | 595                                                                                                    | 6588                                                                                                    | 596                                                                                                    | 1772                                                                                                    | 404                                                                                                    | б                                                                                                    | 9996                                                                                                    | Scan completed on R1S5-VM30                                                                                                    |
|                                                                    | 2019-06-26T02:42:16.881Z                                           | Server                                                                                                    | 2019-06-26T02:44:57.881Z                                                                                                    | б                                                                                                    | 595                                                                                                    | 6588                                                                                                    | 596                                                                                                    | 1772                                                                                                    | 404                                                                                                    | ъ                                                                                                    | 9996                                                                                                    | Scan completed on R1S5-VM30                                                                                                    |
| 5-VM30                                                             | 2019-06-26T02:42:16.881Z                                           | Server                                                                                                    | 2019-06-26T02:44:57.881Z                                                                                                    | ъ                                                                                                    | 595                                                                                                    | 6588                                                                                                    | 596                                                                                                    | <b>1</b> 772                                                                                                    | 404                                                                                                    | 5                                                                                                    | 5996                                                                                                    | Scan completed on R1S5-VM30                                                                                                    |
| 5-VM30                                                             | 2019-06-26T18:48:23.294Z                                           | Server                                                                                                    | 2019-06-26T18:51:16.294Z                                                                                                    | б                                                                                                    | 598                                                                                                    | 7048                                                                                                    | 596                                                                                                    | 1998                                                                                                    | 404                                                                                                    | ъ                                                                                                    | 10685                                                                                                    | Scan completed on R1S5-VM30                                                                                                    |
| 5-VM30                                                             | 2019-06-26T18:48:23.294Z                                           | Server                                                                                                    | 2019-06-26T18:51:16.294Z                                                                                                    | ъ                                                                                                    | 598                                                                                                    | 7048                                                                                                    | 596                                                                                                    | <b>1</b> 998                                                                                                    | 404                                                                                                    | 5                                                                                                    | 10685                                                                                                    | Scan completed on R1S5-VM30                                                                                                    |
| 5-VM30                                                             | 2019-06-27T00:50:43.524Z                                           | Server                                                                                                    | 2019-06-27T00:53:33.524Z                                                                                                    | б                                                                                                    | 598                                                                                                    | 7048                                                                                                    | 596                                                                                                    | 1992                                                                                                    | 404                                                                                                    | ъ                                                                                                    | 10679                                                                                                    | Scan completed on R1S5-VM30                                                                                                    |
| 5-VM30                                                             | 2019-06-27T00:50:43.524Z                                           | Server                                                                                                    | 2019-06-27T00:53:33.524Z                                                                                                    | ъ                                                                                                    | 598                                                                                                    | 7048                                                                                                    | 596                                                                                                    | <b>1</b> 992                                                                                                    | 404                                                                                                    | б                                                                                                    | 10679                                                                                                    | Scan completed on R1S5-VM30                                                                                                    |
| 5-VM30                                                             | 2019-06-27T06:30:19.904Z                                           | Server                                                                                                    | 2019-06-27T06:33:42.904Z                                                                                                    | б                                                                                                    | 598                                                                                                    | 7048                                                                                                    | 596                                                                                                    | 1992                                                                                                    | 404                                                                                                    | ъ                                                                                                    | 10679                                                                                                    | Scan completed on R1S5-VM30                                                                                                    |
| 5-VM30                                                             | 2019-06-27T06:30:19.904Z                                           | Server                                                                                                    | 2019-06-27T06:33:42.904Z                                                                                                    | ъ                                                                                                    | 598                                                                                                    | 7048                                                                                                    | 596                                                                                                    | <b>1</b> 992                                                                                                    | 404                                                                                                    | ъ                                                                                                    | 10679                                                                                                    | Scan completed on R1S5-VM30                                                                                                    |
| 5-VM30                                                             | 2019-06-27T11:24:23.461Z                                           | Server                                                                                                    | 2019-06-27T11:24:23.461Z                                                                                                    | б                                                                                                    | 2                                                                                                    | ъ                                                                                                    | б                                                                                                    | ъ                                                                                                    | ъ                                                                                                    | ъ                                                                                                    | 2                                                                                                    | Scan completed on R1S5-VM30                                                                                                    |
| 5-VM30                                                             | 2019-06-27T11:24:23.461Z                                           | Server                                                                                                    | 2019-06-27T11:24:23.461Z                                                                                                    | Ю                                                                                                    | 2                                                                                                    | 5                                                                                                    | ъ                                                                                                    | ъ                                                                                                    | ъ                                                                                                    | б                                                                                                    | 2                                                                                                    | Scan completed on R1S5-VM30                                                                                                    |
| 5-VM30                                                             | 2019-06-27T11:08:39.092Z                                           | Server                                                                                                    | 2019-06-27T11:11:34.092Z                                                                                                    | б                                                                                                    | 585                                                                                                    | 7048                                                                                                    | 596                                                                                                    | 1932                                                                                                    | 404                                                                                                    | 30                                                                                                    | 10606                                                                                                    | Scan completed on R1S5-VM30                                                                                                    |
| 5-VM30                                                             | 2019-06-27T11:08:39.092Z                                           | Server                                                                                                    | 2019-06-27T11:11:34.092Z                                                                                                    | ъ                                                                                                    | 585                                                                                                    | 7048                                                                                                    | 596                                                                                                    | <b>1</b> 932                                                                                                    | 404                                                                                                    | 50                                                                                                    | 10606                                                                                                    | Scan completed on R1S5-VM30                                                                                                    |
| 5-V<br>5-V<br>5-V<br>5-V<br>5-V<br>5-V<br>5-V<br>5-V<br>5-V<br>5-V | M30<br>M30<br>M30<br>M30<br>M30<br>M30<br>M30<br>M30<br>M30<br>M30 | M30         2019-08-267102-42,16,8812           M30         2019-06-26718,48,23,2942           M30         2019-06-26718,48,23,2942           M30         2019-06-27106,30,43,5242           M30         2019-06-277106,30,43,5242           M30         2019-06-277106,30,19,9042           M30         2019-06-277106,30,19,9042           M30         2019-06-27711,24,23,4612           M30         2019-06-27711,24,23,4612           M30         2019-06-27711,24,23,4612           M30         2019-06-27711,24,23,4612           M30         2019-06-27711,24,23,4612           M30         2019-06-27711,08,39,0922           M30         2019-06-27711,08,39,0922 | M30         2019-06-26712-42-16.881Z         Server           M30         2019-06-26718.48.23.294Z         Server           M30         2019-06-26718.48.23.294Z         Server           M30         2019-06-2706.94.3.524Z         Server           M30         2019-06-27106.30.19.904Z         Server           M30         2019-06-27106.30.19.904Z         Server           M30         2019-06-27101.30.19.904Z         Server           M30         2019-06-27111.24.23.461Z         Server           M30         2019-06-27111.24.23.461Z         Server           M30         2019-06-27111.24.23.461Z         Server           M30         2019-06-27711.24.39.092Z         Server           M30         2019-06-27711.24.39.092Z         Server | M30         2019-06-26712:42:16.881Z         Server         2019-06-26712:44:57.881Z           M30         2019-06-26718:46:23.294Z         Server         2019-06-26718:51:16.294Z           M30         2019-06-26718:46:23.294Z         Server         2019-06-26718:51:16.294Z           M30         2019-06-2710:50:43.524Z         Server         2019-06-2710:53:33.524Z           M30         2019-06-27706:30:19:904Z         Server         2019-06-27706:33:42.904Z           M30         2019-06-27706:30:19:904Z         Server         2019-06-27706:33:42.904Z           M30         2019-06-27706:30:19:904Z         Server         2019-06-27706:33:42.904Z           M30         2019-06-27706:30:19:904Z         Server         2019-06-27706:33:42:904Z           M30         2019-06-27711:24:23:461Z         Server         2019-06-27711:24:23:461Z           M30         2019-06-27711:24:23:461Z         Server         2019-06-27711:24:23:461Z           M30         2019-06-27711:24:23:461Z         Server         2019-06-27711:24:23:461Z           M30         2019-06-27711:08:39:092Z         Server         2019-06-27711:1:4:092Z           M30         2019-06-27711:08:39:092Z         Server         2019-06-277111:1:4:092Z | M30         2019-06-26T02-42:16.8812         Server         2019-06-26T18-44:57.8812         %           M30         2019-06-26T18-48:23.2942         Server         2019-06-26T18:16.2942         %           M30         2019-06-26T18-48:23.2942         Server         2019-06-26T18:16.2942         %           M30         2019-06-27T08:33.2942         Server         2019-06-27T06:33.35.242         %           M30         2019-06-27T06:30.19.9042         Server         2019-06-27T06:33.35.242         %           M30         2019-06-27T06:30.19.9042         Server         2019-06-27T06:33.42.9042         %           M30         2019-06-27T06:30.19.9042         Server         2019-06-27T11.24.23.4612         %           M30         2019-06-27T11:24.23.4612         Server         2019-06-27T11:24.23.4612         %           M30         2019-06-27T11:24.23.4612         Server         2019-06-27T11:24.23.4612         %           M30         2019-06-27T11:24.23.4612         Server         2019-06-27T11:24.23.4612         %           M30         2019-06-27T11:24.23.4612         Server         2019-06-27T11:24.23.4612         %           M30         2019-06-27T11:24.23.4612         Server         2019-06-27T11:24.23.4612         %           M30         2019-06-2 | M30         2019-06-26702-42:16.8312         Server         2019-06-26712:457.8312         %         %55           M30         2019-06-26718:48:23.294Z         Server         2019-06-26718:51:16.294Z         %         %58           M30         2019-06-26718:48:23.294Z         Server         2019-06-26718:51:16.294Z         %         %58           M30         2019-06-27706:33.3524Z         Server         2019-06-27706:33.3524Z         %         %58           M30         2019-06-27706:30:19.904Z         Server         2019-06-27706:33.42.904Z         %         %58           M30         2019-06-27706:30:19.904Z         Server         2019-06-27706:33.42.904Z         %         %58           M30         2019-06-27706:30:19.904Z         Server         2019-06-27706:33.42.904Z         %         %         %58           M30         2019-06-277106:30:19.904Z         Server         2019-06-27711:42.42.461Z         %         %         %         %         %         %         %         %         %         %         %         %         %         %         %         %         %         %         %         %         %         %         %         %         %         %         %         %         %         % | M30         2019-06-267102:42:16.881Z         Server         2019-06-267102:44:57.881Z         %         %588         %588           M30         2019-06-26718:48:23.294Z         Server         2019-06-26718:51:16.294Z         %         %98         %048           M30         2019-06-26718:48:23.294Z         Server         2019-06-26718:51:16.294Z         %         %98         %048           M30         2019-06-27108:50:13.524Z         Server         2019-06-27108:53:35.24Z         %         %         %         %           M30         2019-06-27106:30:19.904Z         Server         2019-06-27108:33:42.904Z         %         %         %         %         %         %         %         %         %         %         %         %         %         %         %         %         %         %         %         %         %         %         %         %         %         %         %         %         %         %         %         %         %         %         %         %         %         %         %         %         %         %         %         %         %         %         %         %         %         %         %         %         %         %         % | M30         2019-08-26702 42:16.8812         Server         2019-06-26712:45:78812         %         %56         %588         %586           M30         2019-06-26718:48:23:294Z         Server         2019-06-26718:51:16:294Z         %         %588         %048         %596           M30         2019-06-26718:48:23:294Z         Server         2019-06-26718:51:16:294Z         %         %588         %048         %596           M30         2019-06-27106:30:43:524Z         Server         2019-06-27106:33:3524Z         %         %58         %048         %596           M30         2019-06-27106:30:19:904Z         Server         2019-06-27106:33:42:904Z         %         %58         %048         %596           M30         2019-06-27106:30:19:904Z         Server         2019-06-27106:33:42:904Z         %         %58         %048         %596           M30         2019-06-27110:42:3461Z         %         %596         %048         %596           M30         2019-06-27110:42:3461Z         %         %0         %58         %048         %596           M30         2019-06-27111:42:33:461Z         %         %0         %0         %0         %0         %0         %0         %0         %0         %0         %0         %0 | M30         2019-06-26702-42:16.8312         Server         2019-06-26712:457.8612         %         %         %         %         %         %         %         %         %         %         %         %         %         %         %         %         %         %         %         %         %         %         %         %         %         %         %         %         %         %         %         %         %         %         %         %         %         %         %         %         %         %         %         %         %         %         %         %         %         %         %         %         %         %         %         %         %         %         %         %         %         %         %         %         %         %         %         %         %         %         %         %         %         %         %         %         %         %         %         %         %         %         %         %         %         %         %         %         %         %         %         %         %         %         %         %         %         %         %         % | M30         2019-06-267102:42:16.881Z         Server         2019-06-267102:44:17.881Z         5         588         586         1772         404           M30         2019-06-267102:42:16.881Z         Server         2019-06-267103:512:42         598         7048         596         1998         404           M30         2019-06-26718:46:23.294Z         Server         2019-06-26718:51:16:294Z         6         598         7048         596         1998         404           M30         2019-06-2718:46:23.294Z         Server         2019-06-2718:51:16:294Z         6         598         7048         596         1992         404           M30         2019-06-27105:043:524Z         Server         2019-06-27105:33:524Z         6         598         7048         596         1992         404           M30         2019-06-27105:30:19:904Z         Server         2019-06-27105:33:42:904Z         6         598         7048         596         1992         404           M30         2019-06-27105:30:19:904Z         Server         2019-06-27110:34:23:461Z         6         5         6         6         5         6         6         6         6         6         6         6         6         6         6         6 | M30         2019-06-267102:42:16.8312         Server         2019-06-267102:44:57.8812         %         %95         %86         %96         %772         %04         %0           M30         2019-06-267118:46:23.294Z         Server         2019-06-267118:51:16:294Z         %         %98         %96         %986         %986         %986         %986         %986         %986         %986         %986         %986         %986         %986         %986         %986         %986         %986         %986         %986         %986         %986         %986         %986         %986         %986         %986         %986         %986         %986         %986         %986         %986         %986         %986         %986         %986         %986         %986         %986         %986         %986         %986         %986         %986         %986         %986         %986         %992         %044         %         %         %         %         %         %         %         %         %         %         %         %         %         %         %         %         %         %         %         %         %         %         %         %         %         %         % | M30         2019-06-26702-42:16.881Z         Server         2019-06-26712:45:7812         %         %         %         %         %         %         %         %         %         %         %         %         %         %         %         %         %         %         %         %         %         %         %         %         %         %         %         %         %         %         %         %         %         %         %         %         %         %         %         %         %         %         %         %         %         %         %         %         %         %         %         %         %         %         %         %         %         %         %         %         %         %         %         %         %         %         %         %         %         %         %         %         %         %         %         %         %         %         %         %         %         %         %         %         %         %         %         %         %         %         %         %         %         %         %         %         %         %         %         %         < |

 SEP Cloud - Console login logout details - This report provides details about the login and logout activities along with its user details, their roles and their IP address and from where these activities occur.

| occur.                 |                        |                  |                             |                                      |                         |
|------------------------|------------------------|------------------|-----------------------------|--------------------------------------|-------------------------|
| LogTime                | User UID               | Source User Name | Source IP Address           | User Role                            | Message                 |
| 06/12/2019 12:57:11 PM | C5n-s8KYT46NUcVflOdcgg | John             | 10.33.145.29                | ROLE_SCSEM_ACCOUNT_ADMINI<br>STRATOR | User 'John' logged in   |
| 06/12/2019 01:07:14 PM | C5n-s8KYT46NUcVflOdcgg | John             | 10.33.165.3                 | ROLE_SCSEM_ACCOUNT_ADMINI<br>STRATOR | User 'John' logged in   |
| 06/12/2019 01:08:36 PM |                        | John             |                             |                                      | User 'John' logged on.  |
| 06/12/2019 01:08:46 PM |                        | John             |                             |                                      | User 'John' logged off. |
| 06/12/2019 01:11:17 PM |                        | John             |                             |                                      | User 'John' logged on.  |
| 06/12/2019 01:13:38 PM | C5n-s8KYT46NUcVflOdcgg | John             | 10.33.130.57                | ROLE_SCSEM_ACCOUNT_ADMINI<br>STRATOR | User 'John' logged in   |
| 06/12/2019 03:10:33 PM |                        | John             |                             |                                      | User 'John' logged off. |
| 06/12/2019 03:20:04 PM | C5n-s8KYT46NUcVflOdcgg | John             | 10.33.130.57                | ROLE_SCSEM_ACCOUNT_ADMINI<br>STRATOR | User 'John' logged in   |
| 06/12/2019 04:22:39 PM | C5n-s8KYT46NUcVflOdcgg | John             | 10.33.1 <mark>3</mark> 0.57 | ROLE_SCSEM_ACCOUNT_ADMINI<br>STRATOR | User 'John' logged in   |
| 06/12/2019 04:26:43 PM | C5n-s8KYT46NUcVflOdcgg | John             | 10.33.130.57                | ROLE_SCSEM_ACCOUNT_ADMINI<br>STRATOR | User 'John' logged in   |
| 06/12/2019 04:31:12 PM | C5n-s8KYT46NUcVflOdcgg | John             | 10.33.145.29                | ROLE_SCSEM_ACCOUNT_ADMINI<br>STRATOR | User 'John' logged in   |
| 06/12/2019 04:34:48 PM | C5n-s8KYT46NUcVflOdcgg | John             | 10.33.130.57                | ROLE_SCSEM_ACCOUNT_ADMINI<br>STRATOR | User 'John' logged in   |

• SEP Cloud - Management activities - This report provides details about any changes (like policy changes, exceptions, and many more.) done by the administrator using the SEPC console.

| LogTime                | Device Type | Source Host Name | Device OS Name                       | Source IP Address | Message                                                                                    |
|------------------------|-------------|------------------|--------------------------------------|-------------------|--------------------------------------------------------------------------------------------|
| 06/10/2019 03:58:44 PM |             |                  |                                      |                   | Policy group 'Symantec Default<br>Policy Group : UNIX' created by<br>SYMANTEC.             |
| 06/10/2019 03:59:10 PM |             |                  |                                      |                   | Policy group 'Symantec Default<br>Antimalware Policy Group : UNIX'<br>created by SYMANTEC. |
| 06/11/2019 03:05:06 PM | Server      | R1S5-VM30        | Windows Server 2012 R2<br>Datacenter |                   | Successfully applied Management<br>policy                                                  |
| 06/11/2019 03:05:06 PM | Server      | R1S5-VM30        | Windows Server 2012 R2<br>Datacenter |                   | Successfully applied Management<br>policy                                                  |
| 06/11/2019 10:56:10 PM | Server      | R1S5-VM30        | Windows Server 2012 R2<br>Datacenter |                   | Successfully applied Management<br>policy                                                  |
| 06/12/2019 05:11:06 PM | Server      | R1S5-VM30        | Windows Server 2012 R2<br>Datacenter |                   | Successfully applied Management<br>policy                                                  |
| 06/12/2019 05:11:06 PM | Server      | R1S5-VM30        | Windows Server 2012 R2<br>Datacenter |                   | Successfully applied Management<br>policy                                                  |
| 06/12/2019 11:12:21 PM |             | R1S5-VM30        |                                      | 172.28.9.137      | 'ReactivationCommand' is<br>completed on device 'R1S5-VM30'                                |
| 06/15/2019 01:09:02 PM | Server      | R1S5-VM30        | Windows Server 2012 R2<br>Datacenter |                   | Successfully applied Management<br>policy                                                  |
| 06/17/2019 09:09:16 AM | Server      | R1S5-VM30        | Windows Server 2012 R2<br>Datacenter |                   | Successfully applied Management<br>policy                                                  |
| 06/18/2019 05:09:33 PM | Server      | R1S5-VM30        | Windows Server 2012 R2<br>Datacenter |                   | Successfully applied Management<br>policy                                                  |

© Copyright Netsurion. All Rights Reserved.

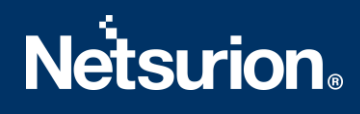

#### 5.4 Dashboards

• SEP Cloud – Threats Detected by the Host Name

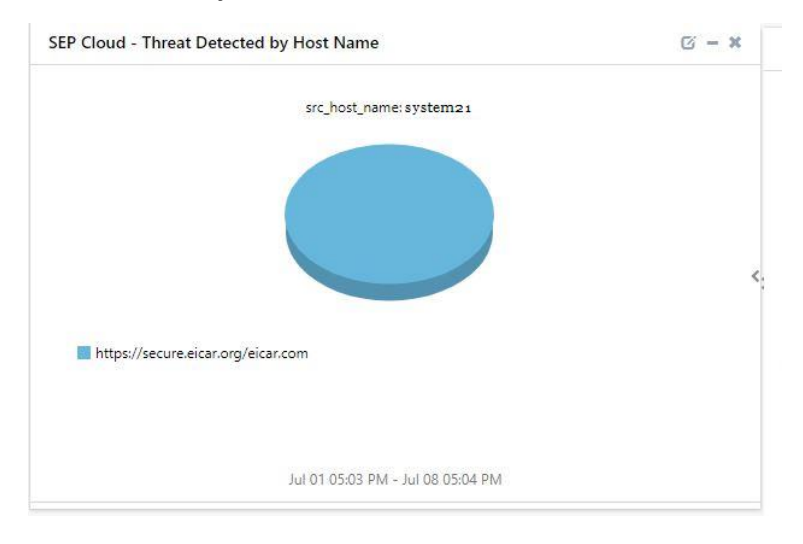

#### • SEP Cloud – Login Details by the Source IP Address

SEP Cloud - Login Details by Source IP Address src\_ip\_address: 10.33.145.27 John

• SEP Cloud – Management Events

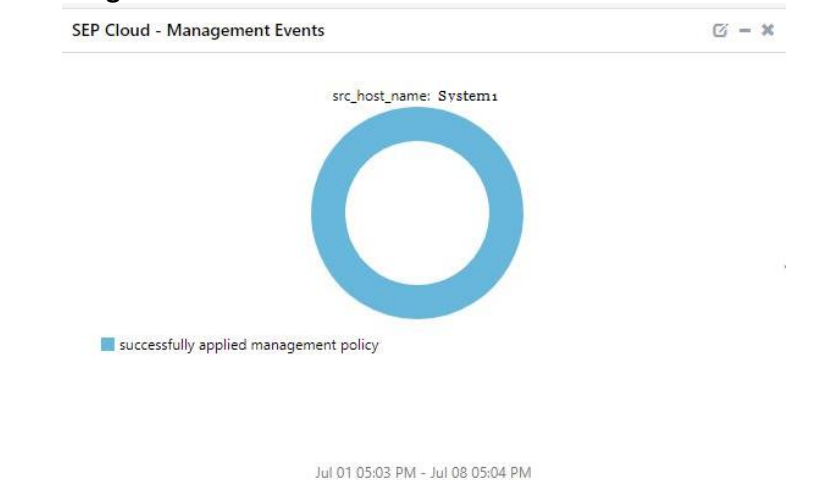

### 6. Importing the Knowledge Pack

**NOTE**: Import the Knowledge Pack items in the following sequence.

- Category
- Alerts
- Knowledge Objects
- Reports
- Dashboards
- 1. Launch the EventTracker Control Panel.
- 2. Double click Export-Import Utility.

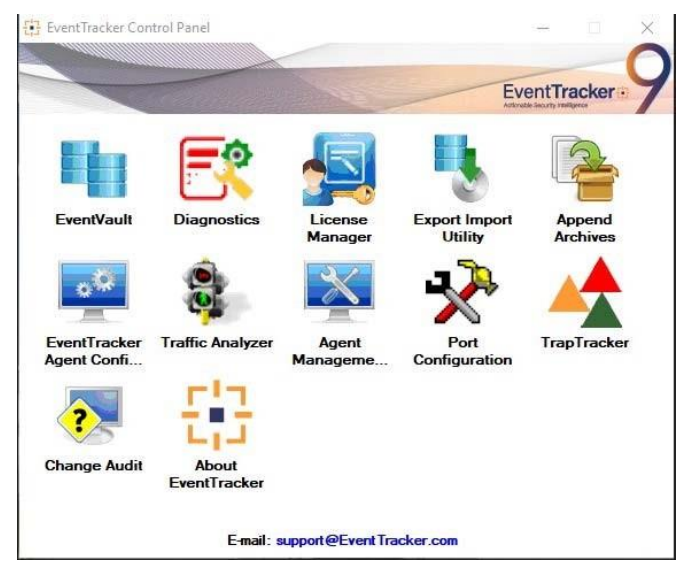

3. Click the Import tab.

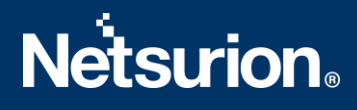

#### 6.1 Category

1. Click the **Category** option, and then click the **Browse** button.

|                                                                                | Export Import Utility                                                              |
|--------------------------------------------------------------------------------|------------------------------------------------------------------------------------|
| xport Import<br>1. Provide the path and file na<br>2. Click the Import button. | me of the Categories file. Use the '' button to browse and locate the import file. |
| Options                                                                        | Location                                                                           |
| <ul> <li>Category</li> </ul>                                                   |                                                                                    |
| O Filters                                                                      |                                                                                    |
| <ul> <li>Alerts</li> </ul>                                                     |                                                                                    |
| O Systems and Groups                                                           | Source :                                                                           |
| O RSS Feeds                                                                    |                                                                                    |
| O Reports                                                                      |                                                                                    |
| <ul> <li>Behavior Rules</li> </ul>                                             |                                                                                    |
| O SCAP                                                                         |                                                                                    |
| O Token Value                                                                  |                                                                                    |
|                                                                                |                                                                                    |
|                                                                                |                                                                                    |
|                                                                                | Import                                                                             |
|                                                                                | Side Close                                                                         |

- 2. Locate the **.iscat** file, and then click the **Open** button.
- 3. To import the **Categories**, click the **Import** button.
- 4. EventTracker displays a success message.

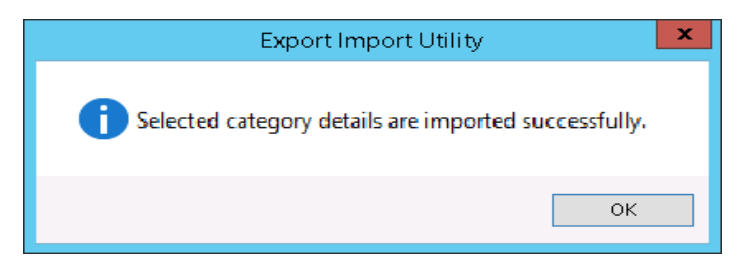

5. Click **OK**, and then click the **Close** button.

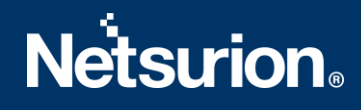

#### 6.2 Alerts

1. Click the **Alert** option, and then click the **Browse** button.

| 1. Provide the path and file na<br>2. Click the Import button.<br>Options                 | ame of the Alerts file. Use the '' button                                                                             | to browse and locate the import file.                                                                                                    |
|-------------------------------------------------------------------------------------------|----------------------------------------------------------------------------------------------------|----------------------------------------------------------------------------------------------------|
| <ul> <li>Category</li> <li>Filters</li> <li>Alerts</li> <li>Systems and Groups</li> </ul> | <ul> <li>Import E-mail settings</li> <li>Set Active</li> <li>Only if notifications set</li> <li>By default</li> </ul> | This setting is applicable only for imports from Legacy<br>(v6x) Alert files. For v7, the active status will be set<br>based on "Active" key available in the configuration<br>section. |
| RSS Feeds                                                                                 | Source :                                                                                                    |                                                                                                    |
| Behavior Rules     SCAP                                                                   | *.isalt                                                                                                    |                                                                                                    |
| 🔘 Token Value                                                                             |                                                                                                    |                                                                                                    |

- 2. Locate the **.isalt** file, and then click the **Open** button.
- 3. To import the alerts, click the **Import** button.
- 4. EventTracker displays a success message.

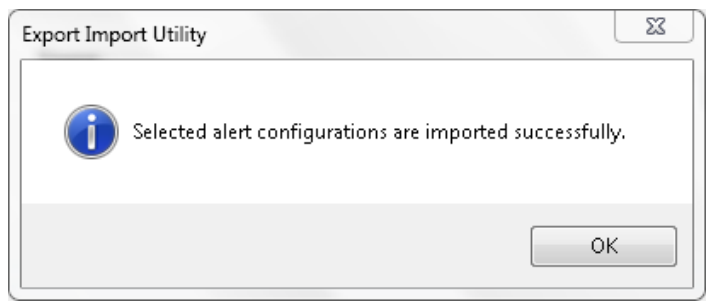

5. Click the **OK** button, and then click the **Close** button.

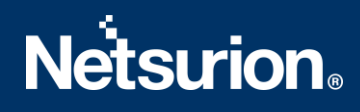

#### 6.3 Knowledge Objects

1. Click the Knowledge Objects under the Admin option in the EventTracker Manager page.

| = | Event <b>Tracker</b> ⊕                                                           |                                             |                                 |                   |                           | 🐥 🛛 Admin •            | Tools <del>-</del> |
|---|----------------------------------------------------------------------------------|---------------------------------------------|---------------------------------|-------------------|---------------------------|------------------------|--------------------|
| - | Home                                                                             |                                             | Active Watch Lists              | Collection Master | Group Management          | Systems                | 🔒 / Dashb          |
| ٩ |                                                                                  | -                                           | Alerts                          | Correlation       | Q IP Lookup Configuration | 🛱 Users                |                    |
|   | 0                                                                                | 1                                           | Behavior Correlation Rules      | M Diagnostics     | 💮 Knowledge Objects       | The Weights            |                    |
| ~ |                                                                                  |                                             | 🍓 Behavior Correlation Settings | 😴 Event Filters   | Manager                   | 🛄 Windows Agent Config |                    |
|   | Potential Cyber Breaches<br>Unsafe connections or processes, new TCP entry point | Indicators of Cc<br>USB activities, New sen | Casebook Configuration          | Eventvault        | 😥 Parsing Rules           |                        |                    |
|   |                                                                                  |                                             | of Category                     | FAQ Configuration | Report Settings           |                        |                    |
|   | Attacker                                                                         |                                             |                                 | - News            |                           |                        |                    |

2. Click the **Import** button.

| l<br>Import |          | ×      |
|-------------|----------|--------|
| Select file | 🗁 Browse | Upload |
|             |          |        |
|             |          |        |
|             |          |        |
|             |          |        |
|             |          |        |
|             |          |        |
|             |          |        |
|             |          |        |
|             |          |        |
|             |          |        |
|             |          | Close  |

- 3. Click Browse.
- 4. Locate the file named .etko.
- 5. Select all the checkboxes and then click the  $\blacksquare$  Import option.

| Impoi | rt          |                                     | ×               |
|-------|-------------|-------------------------------------|-----------------|
| Sele  | ect file    |                                     | 🗁 Browse Upload |
|       | Object name | Applies to                          | Group name      |
|       | SEP Cloud   | Symantec End Point Protection Cloud | SEP Cloud       |
|       |             |                                     |                 |
|       |             |                                     | Import Close    |

6. Knowledge Objects are now imported successfully.

|                             | × |
|-----------------------------|---|
| File imported successfully. |   |
|                             | 1 |
| ОК                          |   |
|                             |   |

### 6.4 Flex Reports

On the EventTracker Control Panel,

1. Click the **Reports** option and select the **New** (\*.etcrx) option.

| ote : if report(s) contains tem<br>Options<br>) Category | Date, first import template and proceed with exportimport utility. |  |
|----------------------------------------------------------|--------------------------------------------------------------------|--|
| ) Filters                                                |                                                                    |  |
| Alerts                                                   | O Legacy (*.issch)      New (*.etcrx)                              |  |
| Systems and Groups                                       | Source :                                                           |  |
| RSS Feeds                                                | JSSCN                                                              |  |
| Reports                                                  |                                                                    |  |
| Behavior Rules                                           |                                                                    |  |
| ) SCAP                                                   |                                                                    |  |
| ) Token Value                                            |                                                                    |  |

#### 2. Locate the file named **.etcrx** and select all the checkboxes.

| anabic     | a reporte                                      |                               |                |          |           |
|------------|------------------------------------------------|-------------------------------|----------------|----------|-----------|
| tle        |                                                | Frequency Show a              | - <b>ର୍ ଝ୍</b> |          |           |
| 2          | Title                                          | Sites                         | Groups         | Systems  | Frequency |
|            | EDIT SEP Cloud - Console Login Logout D        | et NTPLDTBLR146               | Default        | SEPCloud | Undefined |
| 2 E        | EDIT SEP Cloud - Management Activities         | NTPLDTBLR146                  | Default        | SEPCloud | Undefined |
| 2 <u>E</u> | EDIT SEP Cloud - Scan Details                  | NTPLDTBLR146                  | Default        | SEPC6    | Undefined |
| 2 <u>E</u> | EDIT SEP Cloud - Threat Detected               | NTPLDTBLR146                  |                |          | Undefined |
|            |                                                |                               |                |          |           |
|            |                                                |                               |                |          |           |
|            |                                                |                               |                |          | >         |
| lote: \$   | Set run time option is not applicable for Defi | ed Reports and Hourly Reports |                |          | >         |

3. Click the Import button to import the reports. EventTracker displays a success message.

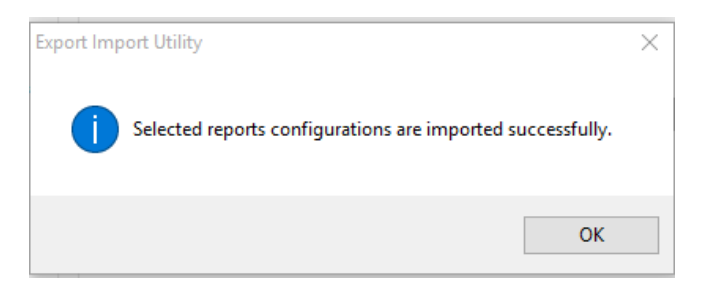

#### 6.5 Dashboards

NOTE: The following steps given are specific to EventTracker v9.2 and later.

1. Open the EventTracker in a browser and log on.

|   | Home                 |            |                                                                              |   |
|---|----------------------|------------|------------------------------------------------------------------------------|---|
| ٩ | My Dashboard         |            |                                                                              |   |
| R | Threats              | -          | 1                                                                            |   |
|   |                      | ntry point | Indicators of Compromise<br>USB activities, New services or software install |   |
|   | Behavior Correlation |            |                                                                              |   |
|   | Change Audit         |            |                                                                              | - |
|   | Compliance           |            | Contraction of the second                                                    |   |

- 2. Navigate to the My Dashboard option.
- 3. Click the **Import** button.

| EventTracker⊕ | * | Admin• | Tools •   | 💽 ETAdmin *       |
|---------------|---|--------|-----------|-------------------|
| My Dashboard  |   | 1      | /Dashboar | rd / My Dashboard |
|               |   | Ð      | or (a) 🖏  | ; 1 🖡 🖲 🛈         |

4. Import the dashboard file **.etwd** and click the **Import** button to import the **Dashlets** into the EventTracker Dashboard.

You have an option to enable the Available widgets for the required Dashboard.

| Import                                                                                                    |            |     |
|----------------------------------------------------------------------------------------------------|------------|-----|
| Note: If dashlet configured using persisted report, first import the report and proceed with importing dashlet.                                                                                                    |            |     |
| Available widgets                                                                                                    |            |     |
| SEP Cloud - Threat Detect       SEP Cloud - Login Detail       SEP Cloud - Logged out D       SEP Cloud - Threat Detect         SEP Cloud - Threat Detect       SEP Cloud - Threat Detect       SEP Cloud - Threat Detect |            |     |
|                                                                                                    | Import Cle | ose |

5. Import is now completed successfully.

| s | elected dashlets imported successfully. |
|---|-----------------------------------------|
|   | ОК                                      |

### 7. Verifying the Knowledge Pack

#### 7.1 Category

- 1. Logon to EventTracker.
- 2. Click the Admin dropdown, and then click Categories.

| =        | Event <b>Tracker</b> ⊕                                                           |                                             |                                 |                   |                           | 🐥 Admin-               | Tools <del>-</del> |
|----------|----------------------------------------------------------------------------------|---------------------------------------------|---------------------------------|-------------------|---------------------------|------------------------|--------------------|
|          | Home                                                                             |                                             | Active Watch Lists              | Collection Master | Group Management          | Systems                | 🕈 / Dashb          |
| ٩        |                                                                                  |                                             | Alerts                          | Correlation       | 🔍 IP Lookup Configuration | 였 Users                |                    |
|          | 0                                                                                | 1                                           | Behavior Correlation Rules      | Diagnostics       | 😥 Knowledge Objects       | The Weights            |                    |
| <u>~</u> |                                                                                  |                                             | 🗞 Behavior Correlation Settings | 対 Event Filters   | Manager                   | 🛄 Windows Agent Config |                    |
|          | Potential Cyber Breaches<br>Unsafe connections or processes, new TCP entry point | Indicators of Cc<br>USB activities, New sen | Casebook Configuration          | Eventvault        | D Parsing Rules           |                        |                    |
|          |                                                                                  |                                             | ● Category                      | FAQ Configuration | Report Settings           |                        |                    |
|          | Attacker                                                                         |                                             |                                 | - News            |                           |                        |                    |

3. In the **Category Tree**, scroll down and expand the **SEP Cloud** group folder to view the imported categories.

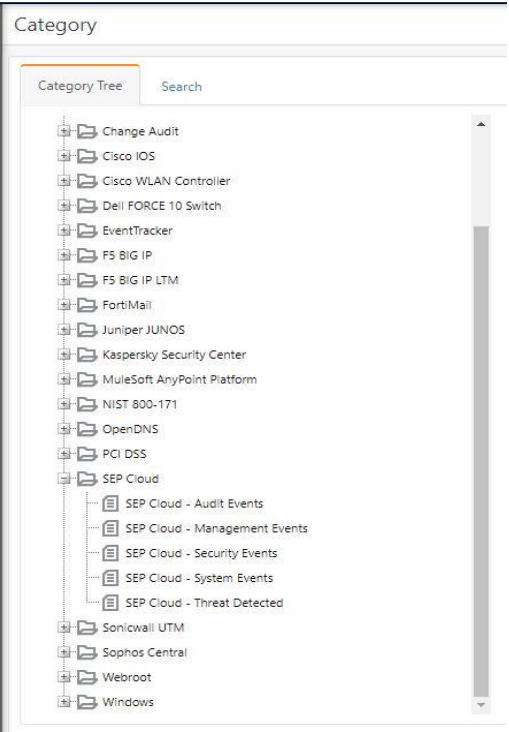

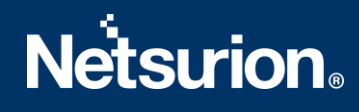

#### 7.2 Alerts

- 1. Log on to the **EventTracker**.
- 2. Click the Admin menu, and then click Alerts.

| Ξ | Event <b>Tracker</b> ⊕                                                           |                                             |                                       |                   |                           | 🔎 🛛 Admin-           | Tools <del>-</del> |
|---|----------------------------------------------------------------------------------|---------------------------------------------|---------------------------------------|-------------------|---------------------------|----------------------|--------------------|
|   | Home                                                                             |                                             | Active Watch Lists                    | Collection Master | Group Management          | Systems              | 🕈 / Dasht          |
| 0 |                                                                                  |                                             | Alerts                                | Correlation       | Q IP Lookup Configuration | Q Users              |                    |
|   | 0                                                                                | 2                                           | Behavior Correlation Rules            | A Diagnostics     | 💮 Knowledge Objects       |                      |                    |
| ~ |                                                                                  |                                             | behavior Correlation Settings         | 觉 Event Filters   | Manager                   | Uindows Agent Config |                    |
|   | Potential Cyber Breaches<br>Unsafe connections or processes, new TCP entry point | Indicators of Cc<br>USB activities, New sen | Casebook Configuration                | Eventvault        | 🧭 Parsing Rules           |                      |                    |
|   |                                                                                  | -                                           | ₀[ <sup>e</sup> <sub>a</sub> Category | FAQ Configuration | Report Settings           |                      | _                  |
|   | Attacker                                                                         |                                             |                                       | - News            |                           |                      |                    |

3. In the **Search** box, type **SEP Cloud**, and then click the **Go** button.

| Alerts                                                     |                                                       |        |       |                                             |                                                          |                               |                                        | 🕇 / Admin / Alerts                                                                                                    |
|------------------------------------------------------------|-------------------------------------------------------|--------|-------|---------------------------------------------|----------------------------------------------------------|-------------------------------|----------------------------------------|----------------------------------------------------------------------------------------------------|
| Show All 🗸                                                 |                                                       |        |       |                                             |                                                          | Search by Alert               | name 🖌                                 | SEP Cloud Q Q                                                                                                    |
| 599<br>Available Alerts<br>Total number of skets available | 368<br>Active Alerts<br>Total number of active alerts |        |       | 599<br>System/User D<br>Count for system an | System<br>User<br>efined Alerts<br>d user defined alerts | 242                           | 599<br>Alerts by Th<br>Count of alerts | Critical and State State |
| Activate Now     Click 'Activate Now' after                | naking all changes                                    |        |       |                                             |                                                          |                               |                                        | Total: 4 Page Size 25 V                                                                                                    |
| Alert Name A                                               | Threat                                                | Active | Email | Forward as<br>SNMP                          | Forward as<br>Syslog                                     | Remedial Action<br>at Console | Remedial Action<br>at Agent            | Applies To                                                                                                    |
| 📄 Ĝỗ SEP Cloud - Critical Feature Disabled                 | •                                                     |        |       |                                             |                                                          |                               |                                        | Symantec End Point Protection Cloud                                                                                                    |
| βδ SEP Cloud - Definition Update Failed                    | •                                                     |        |       |                                             |                                                          |                               |                                        | Symantec End Point Protection Cloud                                                                                                    |
| 🗋 ββ SEP Cloud - Scan Aborted                              | •                                                     |        |       |                                             |                                                          |                               |                                        | Symantec End Point Protection Cloud                                                                                                    |
| ි රිරි SEP Cloud - Threat Detected                         | •                                                     |        |       |                                             |                                                          |                               |                                        | Symantec End Point Protection Cloud                                                                                                    |

#### The **Alert Management** page will display all the imported alerts.

#### 7.3 Knowledge Objects

1. In the EventTracker web interface, click the Admin dropdown, and then click Knowledge Objects.

| Ξ  | EventTracker 🕀                                                                           |                                       |                                                                                                    |                   |                           | 🐥 Admin-               | Tools <del>-</del> |
|----|------------------------------------------------------------------------------------------|---------------------------------------|----------------------------------------------------------------------------------------------------|-------------------|---------------------------|------------------------|--------------------|
|    | Home                                                                                     |                                       | San Active Watch Lists                                                                                                    | Collection Master | Group Management          | Systems                | 🔒 / Dashb          |
| ٥  |                                                                                          | _                                     | Alerts                                                                                                    | Correlation       | Q IP Lookup Configuration | Q Users                |                    |
|    | 0 1                                                                                      |                                       | Behavior Correlation Rules                                                                                                    | 1 Diagnostics     | 💮 Knowledge Objects       | A Weights              |                    |
| 2° |                                                                                          |                                       | 🗞 Behavior Correlation Settings                                                                                                    | 🛱 Event Filters   | Manager                   | 🛄 Windows Agent Config |                    |
|    | Potential Cyber Breaches Ind<br>Unsafe connections or processes, new TCP entry point USB | dicators of Cc<br>activities, New sen | Casebook Configuration                                                                                                    | 🔮 Eventvault      | 🧭 Parsing Rules           |                        |                    |
|    |                                                                                          |                                       | erenter of the second second | FAQ Configuration | Report Settings           |                        |                    |
|    | Attacker                                                                                 |                                       |                                                                                                    | - News            |                           |                        |                    |

2. In the Knowledge Object tree, expand the **SEP Cloud** group folder to view the imported Knowledge Objects.

| Knowledge Objects         |            |
|---------------------------|------------|
| Search objects            | Q Q        |
| Groups                    | 🕀 🧭 🗓      |
| Fortimail                 |            |
| Juniper JunOS             |            |
| Kaspersky Security Center |            |
| Microsoft IIS Web Server  |            |
| OpenDNS                   |            |
| Palo Alto Firewall        |            |
| Password State            |            |
| E Salesforce              |            |
| SEP Cloud                 |            |
| SEP Cloud                 | <u>í</u> ( |
| E SharePoint              |            |
| Sophos Central            |            |
| Webroot                   |            |
| Windows                   |            |

#### 7.4 Flex Reports

1. In the EventTracker web interface, click the Reports menu and then select the Report Configuration.

| ≡      | Event <b>Tracker</b> ⊕   |            |                                                                              |   |
|--------|--------------------------|------------|------------------------------------------------------------------------------|---|
|        | Home                     |            |                                                                              |   |
| Q<br>R | <br>Report Configuration | ]          | 1                                                                            |   |
|        | Report Dashboard         | ntry point | Indicators of Compromise<br>USB activities, New services or software install |   |
|        | Explorer<br>Attacker     |            |                                                                              | - |

- 2. In the **Reports Configuration** pane, select the **Defined** option.
- 3. Click the **SEP Cloud** group folder to view the imported SEP Cloud reports.

| Sch   | neduled 🔘 Queued 💿 Defined |   |            |              |                                        |                                          |
|-------|----------------------------|---|------------|--------------|----------------------------------------|------------------------------------------|
| Repor | t Groups                   |   | <b>(+)</b> | Repor        | ts configura                           | tion: SEP Cloud                          |
| 1,5   | All Operations Repor       |   |            | <b>(+)</b> [ | Ĩ 2,                                   |                                          |
| 63    | Operations                 |   |            |              |                                        | Title                                    |
| £3    | Flex                       |   |            |              | ~                                      | CED Cloud Management Activities          |
|       | ADManager Plus             | Ĩ | 1          |              | ~~~~~~~~~~~~~~~~~~~~~~~~~~~~~~~~~~~~~~ | aut cloud - management Activities        |
|       | All Compliance Repor       | Ē | 1          |              | 523                                    | SEP Cloud - Console Login Logout Details |
|       | All Operations Repor       | Ē | 0          |              | 1                                      | SEP Cloud - Threat Detected              |
|       | All Security Audit R       | 1 | 0          |              |                                        | SEP Cloud - Scan Details                 |
| Ð     | All Threat Report          | Ĩ | 0          |              |                                        |                                          |
|       | EventTracker               | Ĩ | 0          |              |                                        |                                          |
|       | F5 BIG IP                  | Ē | 1          |              |                                        |                                          |
|       | FortiMail                  | Ē | 1          |              |                                        |                                          |
|       | Juniper JUNOS              | Ē | 0          |              |                                        |                                          |
| ۵     | OpenDNS                    | Ĩ | 0          |              |                                        |                                          |
|       | Passwordstate              | Ē | 0          |              |                                        |                                          |
|       | Salesforce                 | Ē | 1          |              |                                        |                                          |
|       | SEP Cloud                  | Ē | ۲          |              |                                        |                                          |
|       | Webroot                    | Ű | 1          |              |                                        |                                          |
|       | Windows                    | Ĩ | Ø          |              |                                        |                                          |

#### 7.5 Dashboards

- 1. In the EventTracker web interface, click the **Home** button and select **My Dashboard**.
- 2. Click the **Customize dashlets** icon (a) and search for the **SEP Cloud** and verify the following dashlet.

| Customize dashlets             |                                 |                               | ×                              |
|--------------------------------|---------------------------------|-------------------------------|--------------------------------|
| SEP Cloud                      |                                 |                               | Q                              |
| SEP Cloud - Logged out Details | SEP Cloud - Login Details by So | SEP Cloud - Management Events | SEP Cloud - Threat Detected by |
| SEP Cloud - Threat Detected by | SEP Cloud - Threat Detected by  |                               |                                |
|                                |                                 |                               |                                |
|                                |                                 |                               |                                |
|                                |                                 |                               |                                |
|                                |                                 |                               | Add Delete Close               |

#### **About Netsurion**

Flexibility and security within the IT environment are two of the most important factors driving business today. Netsurion's cybersecurity platforms enable companies to deliver on both. Netsurion's approach of combining purpose-built technology and an ISO-certified security operations center gives customers the ultimate flexibility to adapt and grow, all while maintaining a secure environment.

Netsurion's <u>EventTracker</u> cyber threat protection platform provides SIEM, endpoint protection, vulnerability scanning, intrusion detection and more; all delivered as a managed or co-managed service. Netsurion's <u>BranchSDO</u> delivers purpose-built technology with optional levels of managed services to multilocation businesses that optimize network security, agility, resilience, and compliance for branch locations. Whether you need technology with a guiding hand or a complete outsourcing solution, Netsurion has the model to help drive your business forward. To learn more visit <u>netsurion.com</u> or follow us on <u>Twitter</u> or <u>LinkedIn</u>. Netsurion is #23 among <u>MSSP Alert's 2021 Top 250 MSSPs</u>.

### Contact Us

**Corporate Headquarters** 

Netsurion Trade Centre South 100 W. Cypress Creek Rd Suite 530 Fort Lauderdale, FL 33309

#### **Contact Numbers**

EventTracker Enterprise SOC: 877-333-1433 (Option 2) EventTracker Enterprise for MSP's SOC: 877-333-1433 (Option 3) EventTracker Essentials SOC: 877-333-1433 (Option 4) EventTracker Software Support: 877-333-1433 (Option 5) https://www.netsurion.com/eventtracker-support